## PCB/PCM/PCH/PCD コマンドライン・コンパイラの実行

1. PIC C Compiler のアイコンをダブルクリック。

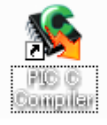

2. コンパイルするソースファイルを指定 ※下記のパスとファイルは例です。

| Enter filename         | × |
|------------------------|---|
| Enter file to compile: |   |
| C:¥TEST¥MINI877A.C     |   |
| OK Cancel              |   |

画面のようにソースファイルの格納場所を指定し、OK ボタンをクリックします。下記のようにコンパイ ル結果が画面に表示されソースファイルの格納場所にファイルが生成されます。

| Data Dynamics, Inc., Tomizo Yoshikawa<br>Project:<br>C:\TEST\MINI877A.C<br>Complete        | CCS C Compiler                                         | PCM Compiler V4.091                                                 | ٩   |
|--------------------------------------------------------------------------------------------|--------------------------------------------------------|---------------------------------------------------------------------|-----|
| Project:<br>C:\TEST\MINI877A.C<br>Complete<br>No errors                                    | Data                                                   | a Dynamics, Inc., Tomizo Yoshikawa                                  | - I |
| Complete<br>No errors                                                                      | Project:<br>C:\TEST                                    | MINI877A.C                                                          | J   |
| Files: 2, Statements: 26, Time: 1 Sec, Lines: 356<br>Output files: ERR HEX SYM-LST COD PJT | Complete<br>No errors<br>Files: 2, Sta<br>Output files | atements: 26, Time: 1 Sec, Lines: 356<br>5: ERR HEX SYM-LST COD PJT | )   |
| RAM: 📕 3%                                                                                  | RAM: 📕                                                 | 3%                                                                  |     |
| ROM: 4%                                                                                    | ROM:                                                   | 4%                                                                  |     |

をクリックすることで画面を閉じることが出来ます。

コマンドライン・コンパイラのバージョン、サポートデバイスリストなどの確認は下記から。

| Adobe Acrobat 5.0       | Solution Center              |   |             |    |                  |
|-------------------------|------------------------------|---|-------------|----|------------------|
| tod 🕼                   |                              | m | PIC-C       | 1  | Compiler Version |
|                         |                              | 6 | Microchip 🔹 | С  | PIC C Compiler   |
| PIC C Compiler          |                              |   |             | 8  | PIC C Help       |
| すべてのプログラム( <u>P</u> ) ▶ |                              |   |             | 1  | Suported Devices |
|                         | /<br>// ログオフ(L) 🚺 終了オプション(L) |   |             | ×. | machx            |
| <u>ት</u><br>አቃ-ኑ        |                              |   |             | 1  | ICD              |